# How can I create a Matched Audience using my HubSpot contact list?

## Install and Authorize HubSpot from Marketplace Apps

Step 1: Install the HubSpot app from Marketplace apps

• Visit marketplace apps on iqm.com and select 'HubSpot' app.

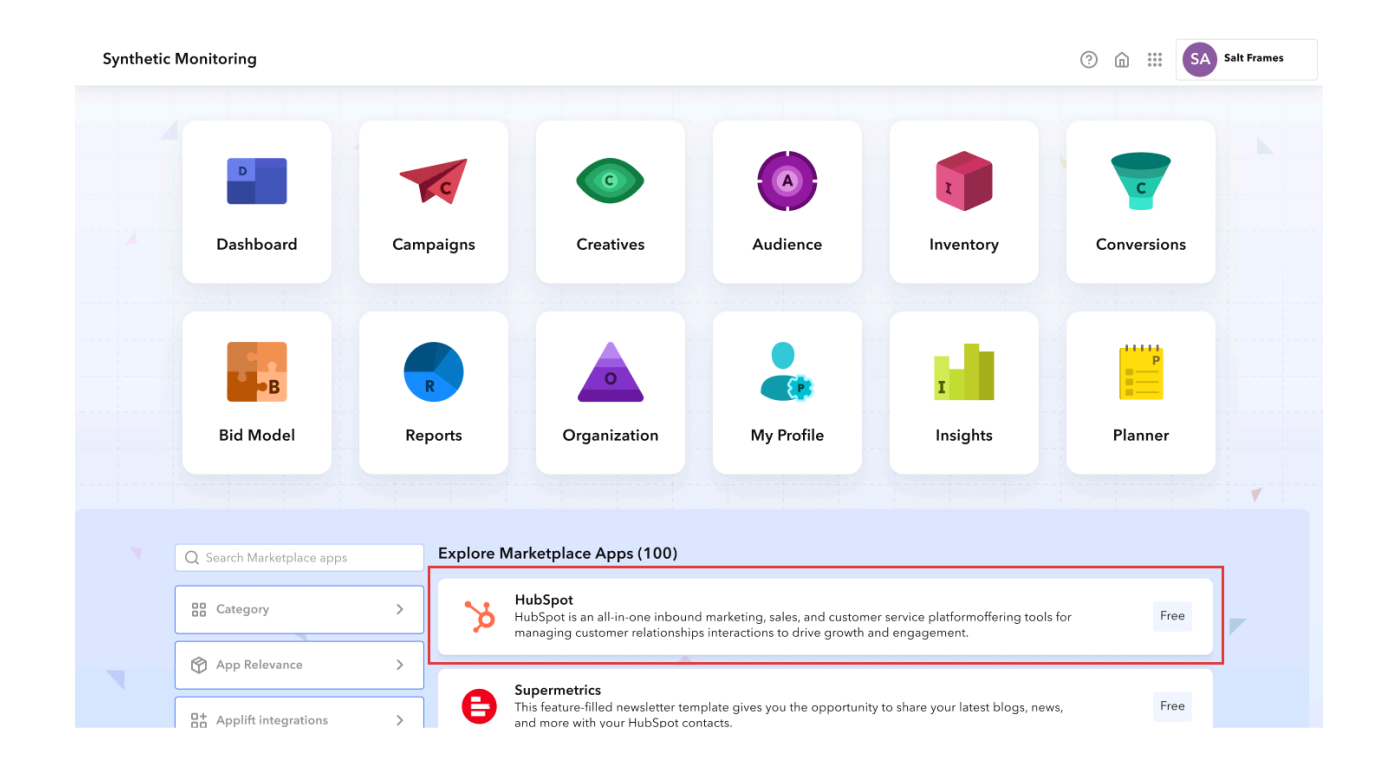

• Open the **HubSpot** app and click on the **'Install**' button.

| ý                                                                       | HubSpot<br>By Applift<br>HubSpot is an all-in-of<br>for managing custom<br>Productivity   | one inbound marke<br>ner relationships, au                                                                                                    | iting, sales, and cus<br>utomating marketin                                                                                                    | omer service platfo<br>g campaigns, and t            | Install<br>orm that offers tools<br>racking business interactions.             |
|-------------------------------------------------------------------------|-------------------------------------------------------------------------------------------|----------------------------------------------------------------------------------------------------|----------------------------------------------------------------------------------------------------|------------------------------------------------------|--------------------------------------------------------------------------------|
| i App Ove                                                               | rview                                                                                     |                                                                                                    |                                                                                                    |                                                      | Requirements                                                                   |
| HubSpot is a<br>marketing sof<br>business oper<br>Read More 🗸           | versatile and integrated cu<br>tware that brings together<br>rations. It enables busines: | ustomer relationshi<br>r a wide array of too<br>ses to manage and                                                                                                    | p management (CR<br>ols to streamline and<br>nurture customer re                                                                                                    | M) and<br>d enhance<br>elationshi                    | Applift Account      Resources      Setup quide                                |
| HubSpot is a<br>marketing sof<br>business oper<br>Read More V<br>Visits | versatile and integrated or<br>tware that brings together<br>rations. It enables busines  | ustomer relationshi<br>r a wide array of too<br>ses to manage and                                                                                                    | p management (CR<br>ols to streamline and<br>nurture customer n                                                                                                    | M) and<br>d enhance<br>elationshi                    | Applift Account          Resources         Setup guide         Support website |
| HubSpot is a marketing sol business open Read More V<br>Visits          | versatile and integrated of<br>tware that brings togethe<br>rations. It enables business  | ustomer relationshi<br>r a wide array of too<br>ses to manage and<br>DOMAN<br>COMAN<br>COMAN | p management (CR<br>pols to streamline and<br>nurture customer m<br>inters under<br>inters under<br>inters and<br>inters and<br>int | M) and<br>d enhance<br>elationshi<br>remonstationshi | Applift Account   Resources   Setup guide   Support website     Verticals      |

• Once the app is installed, access it from the home page of available apps OR select the **9 dots** icon in the top right of the header. **HubSpot** will appear at the bottom of the list.

| Image: state state | Synthetic I | Monitoring                         |               |                       |            |                        |                        | ?            | SA Salt Frames |
|----------------------------------------------------------------------------------------------------|-------------|------------------------------------|---------------|-----------------------|------------|------------------------|------------------------|--------------|----------------|
| Image: Bid Model   Image: Bid Model                                                                                                    |             | Dashboard                          | Campaigns     | G<br>Creatives        | Audience   | Dashboard<br>Audiences | Campaigns<br>Campaigns | Creatives    | ns             |
| MubSpot         By Applift         Installed                                                                                                    |             | Bid Model                          | Reports       | Organization          | My Profile | Bid Model              | Reports                | Organisation |                |
| Q Search Marketplace apps Explore Marketplace Apps (100)                                                                                                    |             | HubSpot<br>By Applift<br>Installed | pps Explore M | arketplace Apps (100) |            | HubSpot                |                        | F            |                |

Authorise your IQM accounts and allow permission to access your HubSpot data.

Step 2: Authorise the IQM access to the Hubspot account

• Click on the 'Authorise App' button in the app overview page.

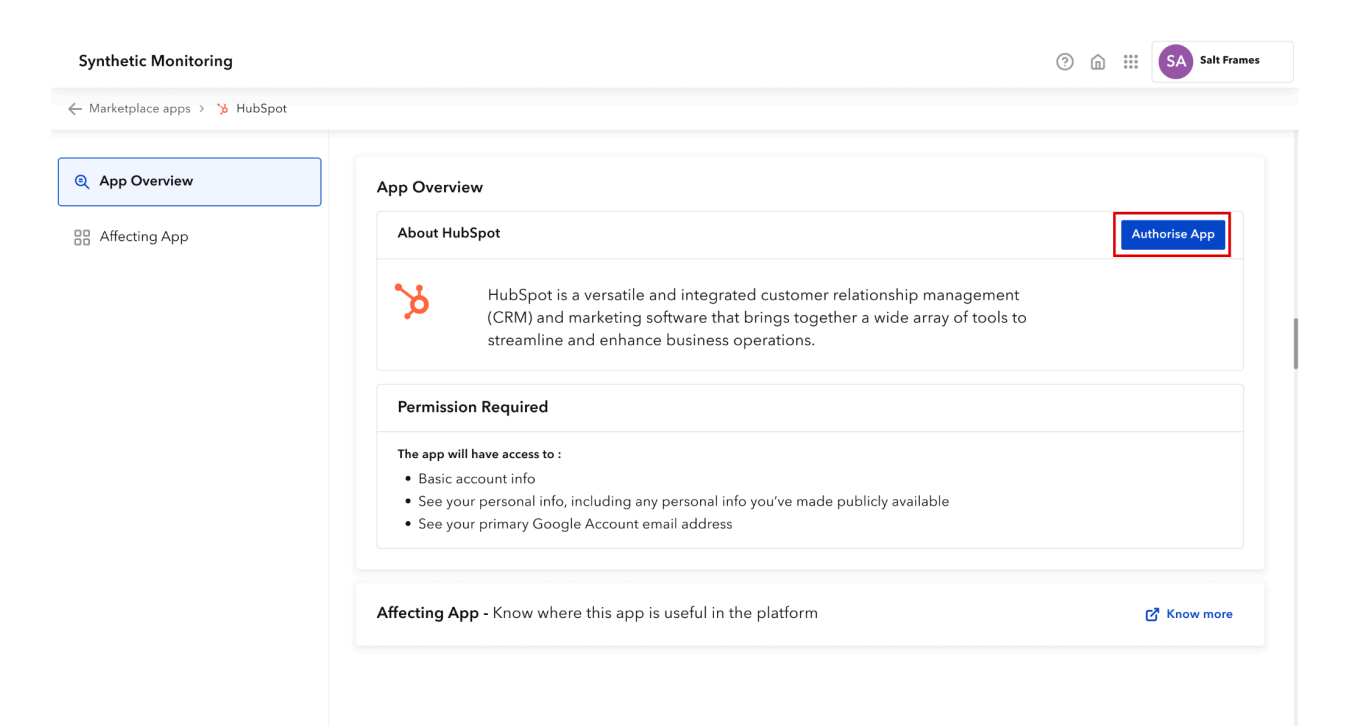

• Select your HubSpot account and Authorise IQM access with the HubSpot account.

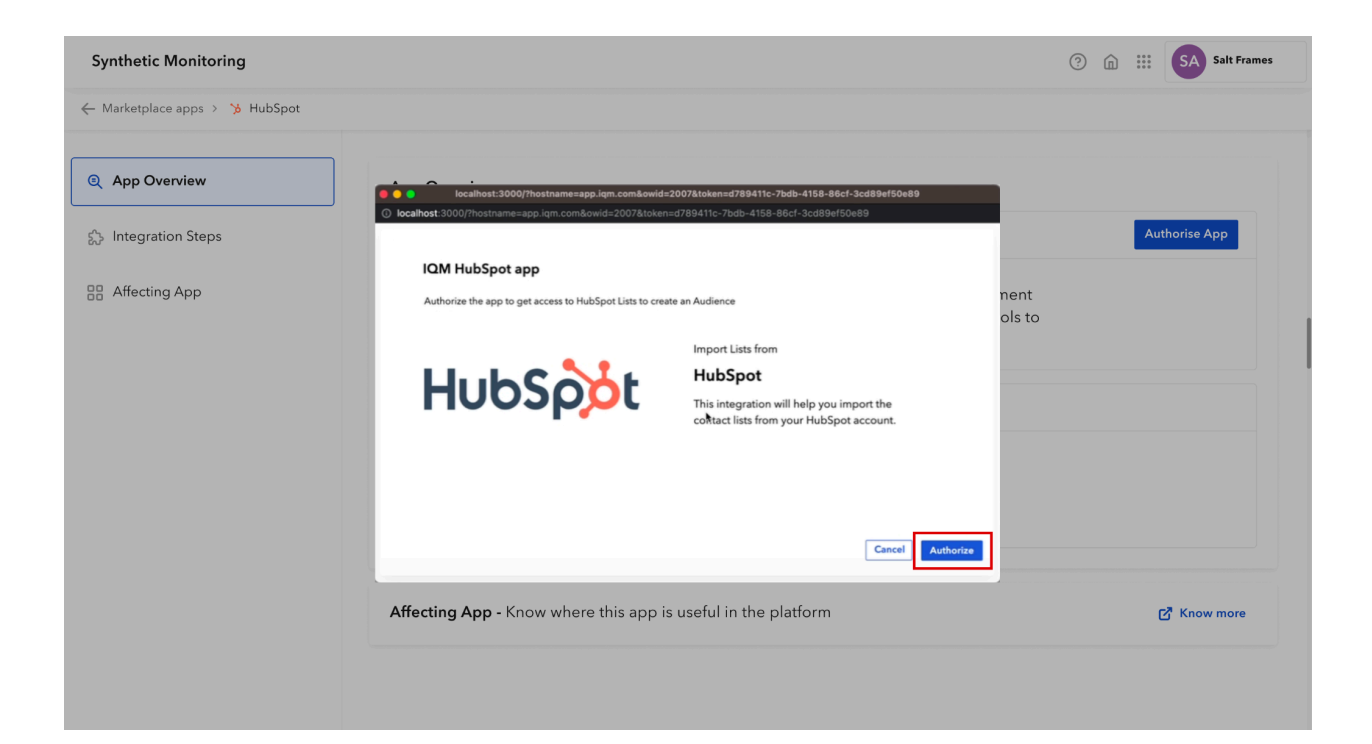

| Synthetic Monitoring           |                                                                                        |                                                         | ? (            | n 🗰 SA Salt Frames |
|--------------------------------|----------------------------------------------------------------------------------------|---------------------------------------------------------|----------------|--------------------|
| ← Marketplace apps > 🅉 HubSpot |                                                                                        |                                                         |                |                    |
| Q App Overview                 | HubSpot OAuth     app.hubspot.com(oauth/authorize?client_id=e810eab5-e84d-468c-a2c3-77 | 750387b1748scope=crm.lists.read%20crm.objects.co        |                | Authoriza App      |
| S.S Integration Steps          | IQM Audience                                                                           |                                                         |                | Autonse App        |
| 🔡 Affecting App                | Choose an account                                                                      |                                                         | nent<br>ols to |                    |
|                                | NAME DI                                                                                | ETAILS                                                  |                |                    |
|                                | Audience app Test Account 22                                                           | udience app Test Account-dev-<br>s207754.com<br>5207754 |                |                    |
|                                | hubspot-developers-w5t7w.com                                                           | ubspot-developers-w5t7w.com<br>552973                   |                |                    |
|                                | IQM Corporation     iq     44                                                          | m.com<br>658036                                         |                |                    |
|                                |                                                                                        | •                                                       |                |                    |
|                                | Integration Steps - Learn how to integrate the ap                                      | oplication                                              |                | 🗗 Know more        |
|                                | Affecting App - Know where this app is useful in                                       | the platform                                            |                | C Know more        |

• If the **Hubspot** account is not logged in, then go to **hubspot.com** and log in into the Hubspot account and Authorise.

| HubSpot                                        |
|------------------------------------------------|
| Don't have an account? Sign up                 |
| Email address                                  |
|                                                |
| Password<br>Show Password                      |
|                                                |
| Forgot my password                             |
| Remember me                                    |
| Log in                                         |
|                                                |
|                                                |
| G Sign in with Google 📙 Sign in with Microsoft |
| Log in with SSO                                |

# Notification of availability of a new app by the Admin

- Users will be notified whenever an app is added into the platform ecosystem.
- Users will receive notification in the **Intercom icon** and on the **9 dots icon** in the top right of the header.

| Synthetic M | Monitoring              |           |                       |               |           | ⑦ ① III SA Salt Frames                                                                                                    |
|-------------|-------------------------|-----------|-----------------------|---------------|-----------|----------------------------------------------------------------------------------------------------|
|             | Dashboard               | Campaigns | ©<br>Creatives        | Audience      | Inventory | Conversions                                                                                                    |
|             | Bid Model               | Reports   | My Profile            | I<br>Insights | Planner   | Vikash from Applift<br>Active<br>Hey ← First name,<br><app name=""> got added to your organisation <b>X</b><br/>This means you can:</app>                         |
|             | By Applift<br>installed | Explore M | arketplace Apps (100) |               |           | <ul> <li>Import data directly onto the platform</li> <li>Export the reports to the appl</li> <li>Take a look</li> <li>Take a look</li> <li>Take a look</li> </ul> |

| Synthetic I | Monitoring               |             |               |          | Ne        | w App Available                       |
|-------------|--------------------------|-------------|---------------|----------|-----------|---------------------------------------|
|             |                          |             |               |          | and be    | Der der Grang von Anne                |
|             |                          | C           |               |          | Z         | C                                     |
|             | Dashboard                | Campaigns   | Creatives     | Audience | Inventory | Conversions                           |
|             |                          |             |               |          |           |                                       |
|             | B                        | R           |               |          |           |                                       |
|             | Bid Model                | Reports     | My Profile    | Insights | Planner   |                                       |
|             |                          |             |               |          |           | · · · · · · · · · · · · · · · · · · · |
|             | HubSpot<br>By Applift    |             |               |          |           |                                       |
|             | S Installed              |             |               |          |           |                                       |
|             | Q Search Marketplace app | s Marketpla | ce Apps (100) |          |           |                                       |

# Installing the HubSpot App for Additional Users in Your Organization

Any other user within your organization must also install the HubSpot app within their instance of IQM's Platform.

- Each user selects the **HubSpot** app from the marketplace apps in IQM's platform.
- User clicks on the '**Request Admin**' button to send a request for the app.

|                                                  | HubSpot<br>By Applift<br>HubSpot is an all-in-one<br>for managing customer i<br>Productivity                                        | inbound marketi<br>elationships, aut                                           | ng, sales, anc<br>omating marl                               | l customer s<br>keting camp                | ervice platfor<br>baigns, and tra | rm that offers tools acking business interactions.    |
|--------------------------------------------------|----------------------------------------------------------------------------------------------------|--------------------------------------------------------------------------------|--------------------------------------------------------------|--------------------------------------------|-----------------------------------|-------------------------------------------------------|
| App overview                                     | ey benefits How it works<br>view<br>ersatile and integrated custo<br>ware that brings together a v<br>itions. It enables businesses | Pricing Data & I<br>mer relationship<br>vide array of tool:<br>to manage and n | Permissions<br>management<br>s to streamlin<br>urture custon | t (CRM) and<br>e and enha<br>ner relation: | nce<br>hi                         | Requirements<br>Applift Account<br>Resources          |
| Visits                                           |                                                                                                    |                                                                                |                                                              | ٩                                          | Actions -                         | <ul><li>Setup guide</li><li>Support website</li></ul> |
| View<br>All visits •<br>123,934 visits Options • | NAME       ☆     GODX FEDERAL CREDIT UN       ☆     © otheret                                                                       | DOMAIN<br>http://lku.com<br>http://p4b.net                                     | RECENT NEWS DATE                                             | NUMBER OF EMPLOYEES                        | ANNUAL I<br>\$100M -              | Verticals                                             |
| + Add fiter  Manage Notifications                | Astel                                                                                                    | + http://actel.mx                                                              |                                                              |                                            | \$500M -                          | i Unical                                              |

Your HubSpot app is now integrated and ready for activation in IQM's Platform!

## Create a Matched audience using HubSpot Contact List

- Go to the Audience app from the top right corner of the platform
- Click on the 'Create Matched Audience' button.
- Select import from **HubSpot** option.

| Audiences                                                                                                    |                                                                                                    | ?    | ŵ | III SA         | Salt Fram      | nes |
|----------------------------------------------------------------------------------------------------|----------------------------------------------------------------------------------------------------|------|---|----------------|----------------|-----|
| <b>유</b> All (82)                                                                                                    | Matched Audience                                                                                         | ×    |   |                |                | Ů.  |
| Matched Audience (04)         Create audience by importing th         with the targetted audience data         + Create New | Audience Name<br>Enter audience name                                                                     |      | 2 | ntus<br>Ready  | Include<br>• 0 |     |
| Segmented Audience (*                                                                                                    |                                                                                                    |      | 9 | Ready<br>Ready | • 0            |     |
| Retargated Audience (1                                                                                                    | £                                                                                                    |      | • | Ready          | • 0            |     |
| R Lookalike Audience (13                                                                                                    | Drag & drop your file here or Browse<br>Only XLSX or CSV format supported with maximum 1GB or 5M records |      |   |                |                |     |
| <b>P</b> Contextual Audience (1                                                                                             | заприетие                                                                                                |      |   |                |                |     |
| Geofarmed Audience (1                                                                                                    |                                                                                                    |      | _ |                |                |     |
| Campaign Audience (T                                                                                                    | Cancel Cro                                                                                               | eate |   |                |                |     |
|                                                                                                    |                                                                                                    |      |   |                |                |     |

• Select the 'hubspot-contact-file name' from the contact lists dropdown and download the data.

| Audiences                                                                                             | Matched Audience                                                                             |                            | ن<br>× |                        | Salt Frames |
|----------------------------------------------------------------------------------------------------|----------------------------------------------------------------------------------------------|----------------------------|--------|------------------------|-------------|
| <b>ቶ All (82)</b>                                                                                     |                                                                                              |                            | 0      | -                      | 1           |
| Matched Audience (04)           Create audience by importing the CSV with the targetted audience data | Audience Name Enter audience name Contact Lists                                              |                            |        | ame or ID All +        | Include     |
| + Create New                                                                                          | Mixed List 1 10.11.22.xlsx<br>Select All Clear All                                           |                            |        | ) 🔮 Ready<br>) 🥝 Ready | • 0         |
| Retargated Audience (10)                                                                              | Q. Search<br>All contacts labelled as an<br>Influencer                                       | List Name                  |        | ) 🥝 Ready<br>) 🥝 Ready | • 0         |
| R Lookalike Audience (13)                                                                             | Apollo List 9.6.22.xls 10 11.22.xlsx<br>West.xlsx<br>october 4th max import                  | Mixed List 1 10.11.22.xlsx |        |                        |             |
| R Contextual Audience (13)                                                                            | Small Test List .xlsx<br>Mixed Brand Outreach List .xlsx<br>Mixed Brand Outreach List 2.xlsx |                            |        |                        |             |
| Geofarmed Audience (10)                                                                               | Mixed List 1 10.11.22.xlsx                                                                   |                            |        |                        |             |
| ິ Campaign Audience (10)                                                                              |                                                                                              |                            |        |                        |             |
|                                                                                                    |                                                                                              | Cancel                     | reate  |                        |             |

|                                                                     | Matche     | d Audi    | ence                       |                          | ×             |          |                | Jait Traines |
|---------------------------------------------------------------------|------------|-----------|----------------------------|--------------------------|---------------|----------|----------------|--------------|
| <b>^ All (82)</b>                                                   | A          |           |                            |                          |               |          |                |              |
| ന്പ് Matched Audience (04)                                          | Enter audi | ence nan  | ne                         |                          |               | h by nan | ne or ID All 👻 | <b>1</b>     |
| Create audience by importing th<br>with the targetted audience data | Contac     | t Lists   |                            |                          |               | (PM)     | Status         | Include      |
| + Create New                                                        | Down       | List 1 10 | 11.22.xlsx                 |                          |               | \$1.50   | 🥑 Ready        | • 0          |
| Segmented Audience (1                                               | 1 select   | ed x      |                            |                          |               | \$1.50   | 🥝 Ready        | • 0          |
| III beginented / tadience ()                                        |            | ID        | Audience Name              | List Name                |               | \$1.50   | 🥑 Ready        | • 0          |
| Retargated Audience (1:                                             |            | 32        | Mixed List 1 10.11.22.xlsx | Mixed List 1 10.11.22.xl | sx            | \$1.50   | 🥑 Ready        | • 0          |
| R Lookalike Audience (13)                                           |            |           |                            |                          |               |          |                |              |
| R Contextual Audience (13                                           |            |           |                            |                          |               |          |                |              |
| 유 Geofarmed Audience (1                                             |            |           |                            |                          |               |          |                |              |
| 🔐 Campaign Audience (10                                             |            |           |                            |                          |               |          |                |              |
|                                                                     |            |           |                            |                          | Cancel Create |          |                |              |

• Match the columns with the uploaded file column names and click on the '**Create**' to create the matched audience from the HubSpot-contact-list.

https://help.iqm.com/en/articles/5651480-selecting-a-matched-audience

#### matching criteria

| <b>약</b> All (82)                                                                 | Matched Audience                                                                   |                                     |                                                                      |        |                 |              | × |          |                 |
|-----------------------------------------------------------------------------------|------------------------------------------------------------------------------------|-------------------------------------|----------------------------------------------------------------------|--------|-----------------|--------------|---|----------|-----------------|
| Matched Audience (04)<br>Create audience by importing the targetted audience date | Audience Name<br>Matched Audience Example 1                                        |                                     | matched_audience_example(1).cs                                       | 5V     | ō               |              |   | ID All - | للله<br>Include |
| + Create New                                                                      | Match Columns                                                                      | e/ Email/ F                         | -<br>Full Address in file                                            |        |                 |              |   | ) Ready  | • 0             |
| Segmented Audience (*                                                             | One of the following system fields comb<br>• First name, Last name, Zip, State • L | inations a<br>.ast name             | re required for matching:<br>, Street address, Zip, State • Street a | ıddre  | ess, Zip, State | 🗗 Know More  |   | Ready    | • 0             |
| Retargated Audience (1                                                            | System Fields                                                                      | Up                                  | loaded File Columns                                                  |        | Sample Data     |              |   | Ready    | • 0             |
| <mark>የ</mark> Lookalike Audience (13                                             | Select field<br>Select field                                                       | <ul><li>✓ Se</li><li>✓ Se</li></ul> | lect match<br>lect match                                             | *<br>* | •               |              |   |          |                 |
| <mark>ኖ</mark> Contextual Audience (1                                             | Select field                                                                       | ▼ Se                                | lect match                                                           | *      | -               |              |   |          |                 |
| <mark>ዳ</mark> Geofarmed Audience (1                                              | + Add Field                                                                        |                                     |                                                                      |        |                 |              |   |          |                 |
| <b>욱</b> Campaign Audience (1(                                                    |                                                                                    |                                     |                                                                      |        |                 |              |   |          |                 |
|                                                                                   |                                                                                    |                                     |                                                                      |        |                 | Cancel Creat | е |          |                 |

### FAQs

# What do I do if I face connection issues while I'm trying to use the HubSpot integration in the IQM Platform?

• If the connected app faces the connection issues, the user can re-establish the connection by clicking on the **'Re-establish Connection**' button.

| Synthetic Monitoring           |                                                                                                    | ?                     | SA Salt Frames |
|--------------------------------|----------------------------------------------------------------------------------------------------|-----------------------|----------------|
| ← Marketplace apps > 🍗 HubSpot |                                                                                                    |                       |                |
| e App Overview                 | App Overview                                                                                                    |                       |                |
| Affecting App                  | About HubSpot                                                                                                    |                       |                |
|                                | HubSpot is a versatile and integrated customer relationship managemer<br>(CRM) and marketing software that brings together a wide array of tools<br>streamline and enhance business operations. | nt<br>, to            |                |
|                                | Account Settings                                                                                                    | -establish Connection | Log Out        |
|                                | Account Connected:     Image: Connected:       Date Connected:     3rd Aug, 2023       Last Accessed:     Today, 11:50 am                                                                       |                       |                |
|                                | Permission Granted                                                                                                    |                       | Revoke Access  |
|                                | Has access to: Basic account info<br>See your personal info, including any personal info you've made publicly available<br>See your primary Google Account email address                        |                       |                |
|                                | Homepage: https://googledrive.com<br>Access given on: May 31, 9:41AM                                                                                                    |                       |                |

How do I revoke users from accessing HubSpot from the IQM Marketplace?

• Go to marketplace apps and click on the **HubSpot** app.

• Click on the '**User Avatars**' to open the user list with app access.

| Organization BETA Pro | ofile Users Bills & Payment Activity Log <b>My Marketplace</b>                     | ⑦ m 🗰 SA Salt Frame:              |
|-----------------------|------------------------------------------------------------------------------------|-----------------------------------|
| 1: Platform Apps      | Manage apps installed for your organization                                        | Q Search for any marketplace apps |
| Marketplace Apps      | HubSpot<br>HubSpot is an all-in-one inbound marketing, sales, and customer service | Uninstall                         |
| > App Install Request | platform offering tools for managing customer relationships interactions.          |                                   |
|                       |                                                                                    |                                   |
|                       |                                                                                    |                                   |
|                       |                                                                                    |                                   |
|                       |                                                                                    |                                   |
|                       |                                                                                    |                                   |
|                       |                                                                                    |                                   |
|                       |                                                                                    |                                   |

- De-select the user you would like to revoke access for.
- Click on the 'Save Changes' to complete the action.

| Platform Apps       | M 🄀 HubSpot         |                       |            | X Q Search for any | v marketplace apps |
|---------------------|---------------------|-----------------------|------------|--------------------|--------------------|
| Marketplace Apps    | Q Search by user na | nme or email          |            | +50                | Uninst             |
| App Install Request | User                | Email ID              | App Access |                    |                    |
|                     | 🛞 Bessie Cooper     | desharili qe.com      | App Access |                    | Usta               |
|                     | 🛞 Cameron Willia    | mson                  | App Access |                    | Uninst             |
|                     | 🚷 Guy Hawkins       | Margar@igh.com        | App Access |                    |                    |
|                     | 👧 Jane Cooper       | mark@ign.com          | App Access | +50                | Uninst             |
|                     | 🥙 Ralph Edwards     | mark@spn.com          | App Access |                    |                    |
|                     | 🐌 Darlene Robert    | son dershardligt auto | App Access |                    |                    |
|                     | 산 Cody Fisher       | mahul@lign.com        | App Access |                    |                    |
|                     | 🇊 Eleanor Pena      | Margardlign.com       | App Access |                    |                    |
|                     | 🚺 Jenny Wilson      | mark@ign.com          | App Access |                    |                    |
|                     | Annotto Black       | And a discussion      |            |                    |                    |
|                     |                     |                       | Save Cha   | anges              |                    |

#### How do I revoke access to HubSpot from my IQM Marketplace?

Users can revoke access from two different locations within IQM's platform: The App Marketplace and the My Profile section.

- From the App Marketplace:
  - Enter into the HubSpot App Overview Page
  - Click on 'Revoke access'

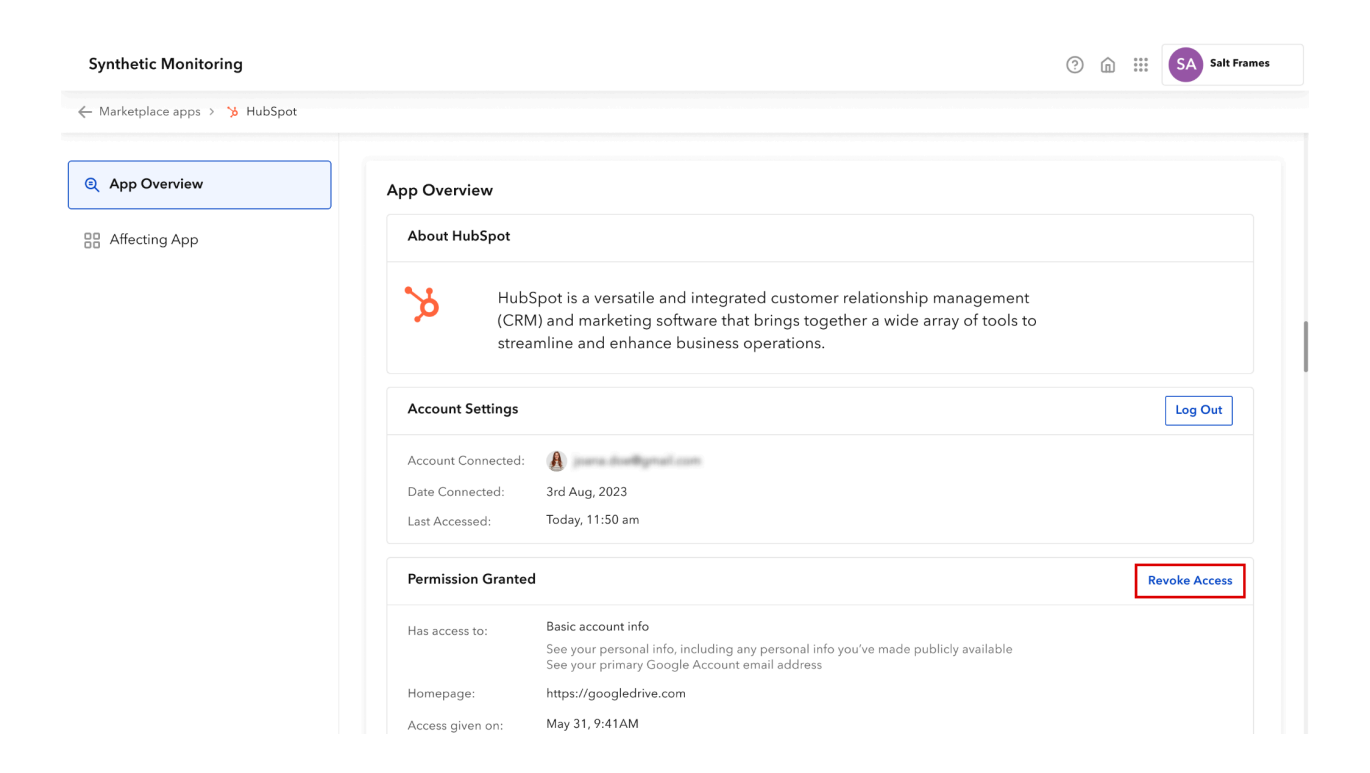

- From "My Profile" page:
  - Enter into My Profile in IQM's Platform
  - Select HubSpot
  - Click on 'Revoke access'

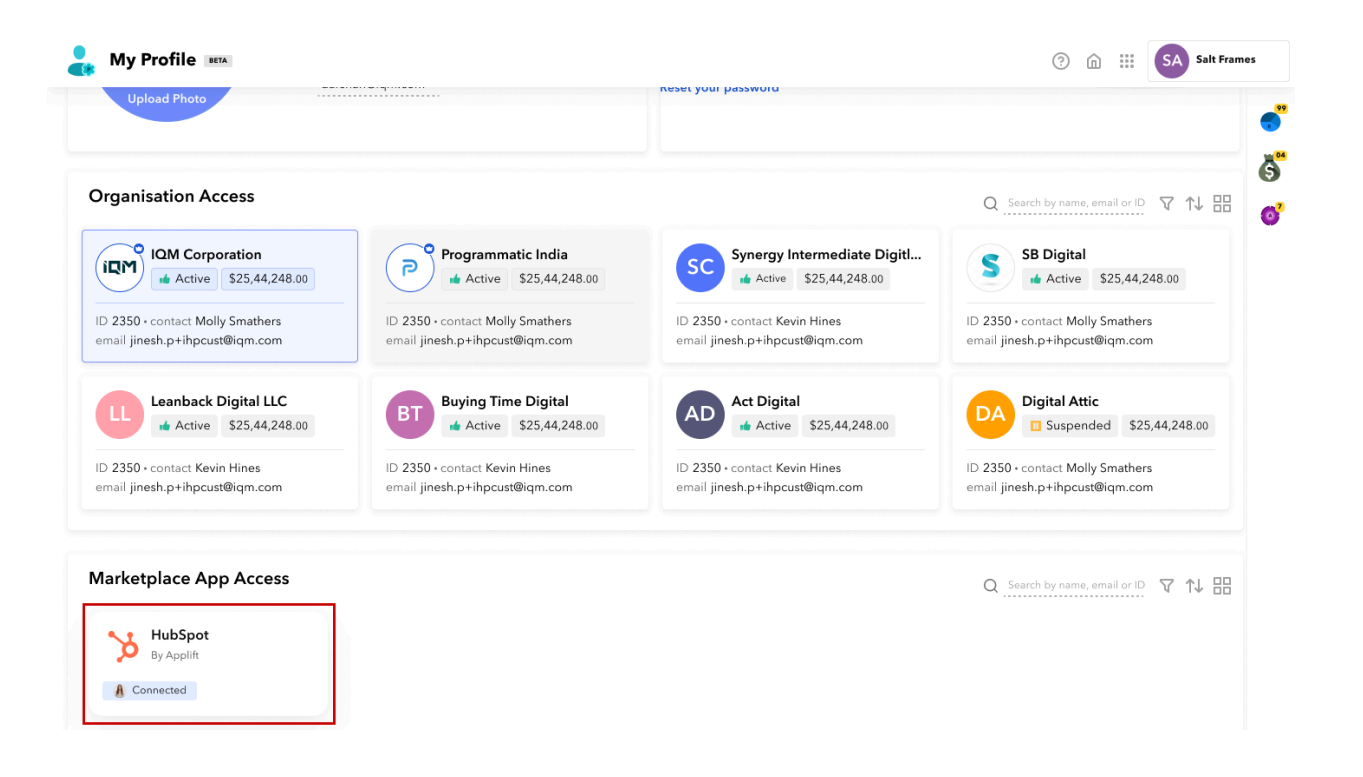

| Organisation Access                                               | b HubSpot                            | ×                                                                                                    | Search by name, email or ID 🔽 📬 🔠                       |
|-------------------------------------------------------------------|--------------------------------------|----------------------------------------------------------------------------------------------------|---------------------------------------------------------|
| IQM Corporation                                                   | Permission gran                      | ated to this app                                                                                            | SB Digital                                              |
| D 2350 • contact Molly Smathers<br>email jinesh.p+ihpcust@iqm.com | Signed in with:<br>Has access to:    | Basic account info<br>See your personal info, including any personal info<br>you've made publicly available | 50 • contact Molly Smathers<br>jinesh.p+ihpcust@iqm.com |
| Leanback Digital LLC                                              | Homepage:                            | See your primary Google Account email address<br>https://lookerstudio.com                                   | Digital Attic<br>Suspended \$25,44,248.00               |
| D 2350 • contact Kevin Hines<br>mail jinesh.p+ihpcust@iqm.com     | Access given to:<br>Access given on: | lookerstudio.com<br>May 31, 9:41AM                                                                          | 50 • contact Molly Smathers<br>jinesh.p+ihpcust@iqm.com |
| arketplace App Access                                             |                                      | Revoke Access                                                                                               | Search by name, email or ID 🔽 🏦 🔡                       |

• Once revoked, users need to integrate the app again to use.

#### How do I uninstall the HubSpot app from IQM entirely?

• Users can click on '**Uninstall**' in the marketplace apps to remove applications from the platform.

| <b>Organization BITA</b>                      | Profile Users              | Bills & Payment                                                                                                   | Activity Log                                                            | My Marketplace                                                                    |          | ? ⋒ ₩                                                                                                    | SA Salt Frames                                  |
|-----------------------------------------------|----------------------------|----------------------------------------------------------------------------------------------------|-------------------------------------------------------------------------|-----------------------------------------------------------------------------------|----------|----------------------------------------------------------------------------------------------------|-------------------------------------------------|
|                                               | Manage ap                  | ops installed for your o                                                                                          | organization                                                            |                                                                                   |          | Q Search for any                                                                                                    | marketplace apps                                |
| Marketplace Apps     App Install Request      | <mark>کر</mark> [          | HubSpot<br>HubSpot is an all-in-one<br>platform offering tools fo                                                 | inbound marketing<br>or managing custon                                 | , sales, and customer service<br>her relationships interactions.                  | <b>.</b> | <b>()</b> +50                                                                                                    | Uninstall                                       |
|                                               |                            |                                                                                                    |                                                                         |                                                                                   |          |                                                                                                    |                                                 |
|                                               |                            |                                                                                                    |                                                                         |                                                                                   |          |                                                                                                    |                                                 |
| <b>Organization</b>                           | Profile Users              | Bills & Payment                                                                                                   | Activity Log                                                            | My Marketplace                                                                    |          | ⊘ ⋒ ₩                                                                                                    | SA Salt Frames                                  |
| Crganization  Platform Apps                   | Profile Users<br>Manage ap | Bills & Payment                                                                                                   | Activity Log                                                            | My Marketplace                                                                    |          | Image: Compare the second second s | SA Salt Frames                                  |
| Crganization  Platform Apps  Marketplace Apps | Profile Users<br>Manage ag | Bills & Payment<br>aps installed for your of<br>HubSpot<br>HubSpot is an all-in-one<br>platform offering tools fo | Activity Log<br>organization<br>inbound marketing<br>or managing custon | My Marketplace<br>, sales, and customer service<br>er relationships interactions. | ¢.       | Image: Constraint of the search for any       Image: Constraint of the search for any                                                                                                    | SA Salt Frames<br>marketplace apps<br>Uninstall |

#### How do I switch to another HubSpot account?

• To switch HubSpot accounts, users can first '**Log out**' from their current account in the Marketplace App Overview page and then integrate with another HubSpot account.

| Synthetic Monitoring           |                        |                                                                                                    | ? | ☆ ∷ | SA Salt Frames |
|--------------------------------|------------------------|----------------------------------------------------------------------------------------------------|---|-----|----------------|
| ← Marketplace apps > 🏷 HubSpot |                        |                                                                                                    |   |     |                |
| € App Overview                 | App Overview           |                                                                                                    |   |     |                |
| Affecting App                  | About HubSpot          |                                                                                                    |   |     |                |
|                                | HubS<br>(CRM<br>strear | pot is a versatile and integrated customer relationship management<br>) and marketing software that brings together a wide array of tools to<br>nline and enhance business operations. |   |     |                |
|                                | Account Settings       |                                                                                                    |   |     | Log Out        |
|                                | Account Connected:     | A journa invettigmant com                                                                                                    |   |     |                |
|                                | Date Connected:        | 3rd Aug, 2023                                                                                                    |   |     |                |
|                                | Last Accessed:         | Today, 11:50 am                                                                                                    |   |     |                |
|                                | Permission Granted     |                                                                                                    |   | I   | Revoke Access  |
|                                | Has access to:         | Basic account info<br>See your personal info, including any personal info you've made publicly available<br>See your primary Google Account email address                              |   |     |                |
|                                | Homepage:              | https://googledrive.com                                                                                                    |   |     |                |
|                                | Access given on:       | May 31, 9:41AM                                                                                                    |   |     |                |